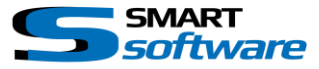

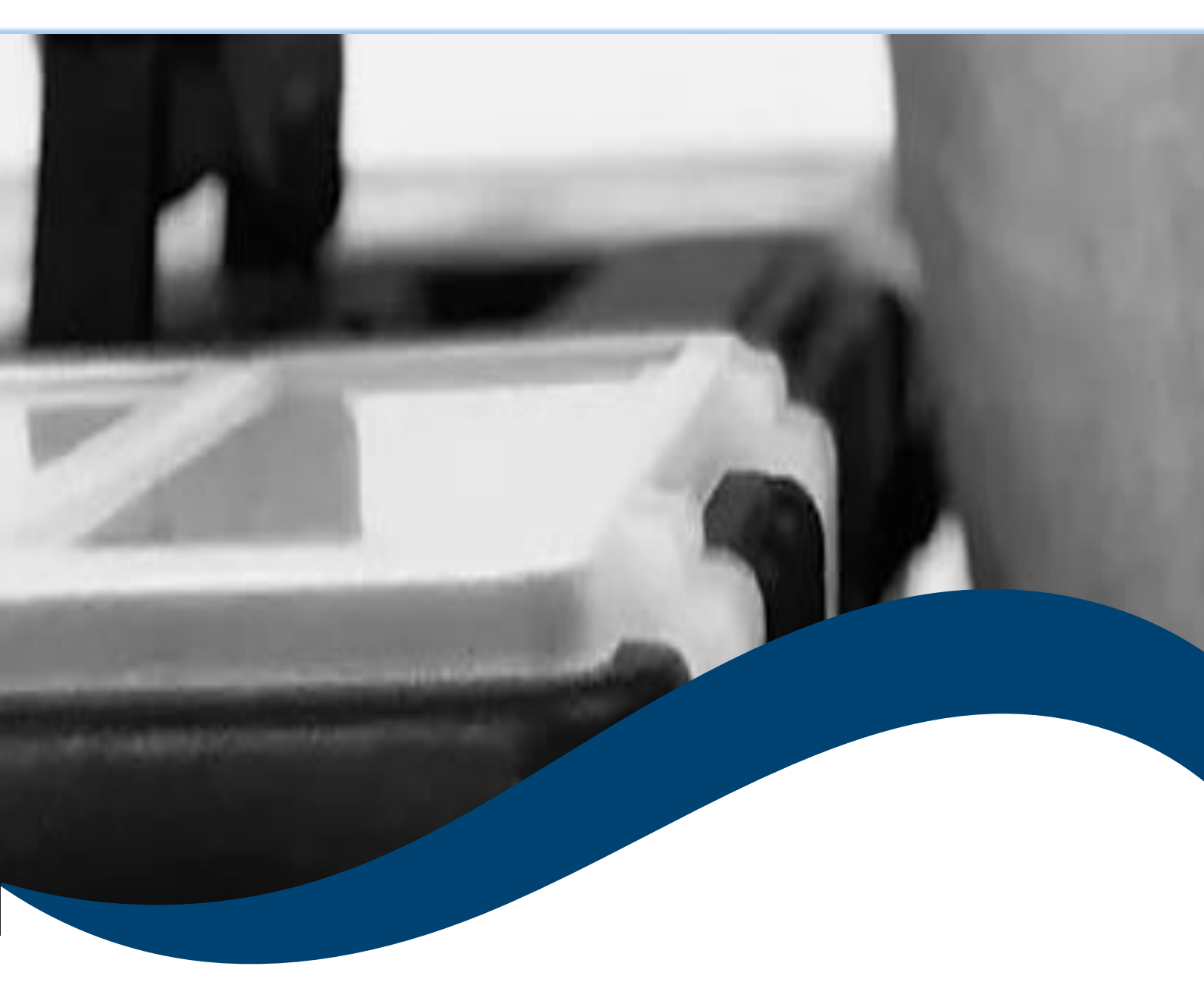

# SMART toolbox Manual Installation

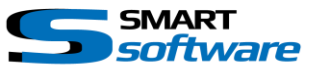

| 1. | Gen   | eral Information                                                | . 3 |
|----|-------|-----------------------------------------------------------------|-----|
| 2. | Insta | allation                                                        | . 4 |
| 4  | 2.1.  | Installing the Plug-ins on the Milestone Xprotect® Server       | . 4 |
| 4  | 2.2.  | Installing the Plug-ins on the Milestone Xprotect® Smart Client | . 8 |

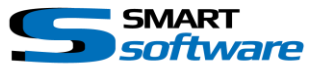

# **1.** General Information

MIP (Milestone Integration Platform) plugins and applications are dynamically loaded from the Milestone applications and services, which allows a simple installation and use.

Using the Milestone MIP technology, the functionality of the Toolbox Plugins are seamlessly integrated into the Milestone XProtect VMS without any need of additional Software.

The configuration is based on the underlying VMS and/or Smart Client and is overtaken by the Plugin.

Smart Client Toolbox Plugins are available for Smart Clients connected to the following Milestone products:

- → XProtect Express+
- → XProtect Professional+
- → XProtect Expert
- → XProtect Corporate

#### Hardware:

The same minimal requirements used for the Smart Client from will be needed. (See System Requirements Milestone Smart Client)

#### Software:

Also the system configuration is basically the same as for the Milestone Smart Client. Additionally the following points are required:

| Milestone Smart Client Version: | 2017 or higher is recommended<br>(Contact us when you need the plugins for an<br>older Smart Client for some reason) |
|---------------------------------|----------------------------------------------------------------------------------------------------|
| Milestone Xprotect® Version:    | Please ensure that all servers are running on the same version.                                                      |

#### (\*subjects to change without notice)

Please refer to the Smart Client manual for other system requirements.

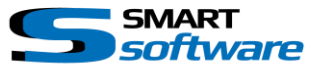

# 2. Installation

The installation of the Plug-ins is simple and the following chapter explains the necessary steps. The installation of the Smart Client Plugins will be done in two steps. The Event Server Plugins are directly installed in the first step. First the Plug-ins will be placed on the server to make them available for the clients. As a second step the Plug-ins must be installed on the client site. This installation process is the same for all Smart Plug-ins.

# 2.1. Installing the Plug-ins on the Milestone Xprotect® Server

The following steps are needed to install the Plug-ins on the server to make them available for download using the web server. Additionally the Plug-ins will be registered on the server.

The following information's are needed:

- The License code which you obtained from your partner. (\*)
- The additional License File
- The Setup File for the server side installation

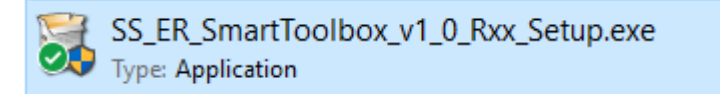

(\*) Please contact us if you don't have a license file by the time you like to install the Plug-ins

| 🔀 Smart Toolbox_v1.0 R31 Set | up – 🗆 🗙                                                                                                    |
|------------------------------|----------------------------------------------------------------------------------------------------|
| ~                            | Welcome to the Smart Toolbox_v1.0<br>R31 Setup Wizard                                                                                                    |
| Add an extra gear            | This wizard will guide you through the installation of Smart<br>Toolbox_v1.0 R31.                                                                                                    |
| SMART Software               | It is recommended that you close all other applications<br>before starting Setup. This will make it possible to update<br>relevant system files without having to reboot your<br>computer.<br>Click Next to continue. |
|                              | Next > Cancel                                                                                                    |

The Assistant will guide you through the necessary Steps. Close all application and press next.

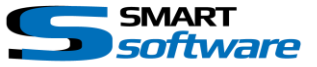

Before you continue with the installation read the License Agreement carefully and cancel the installation if you don't accept it. Otherwise press I Agree and continue.

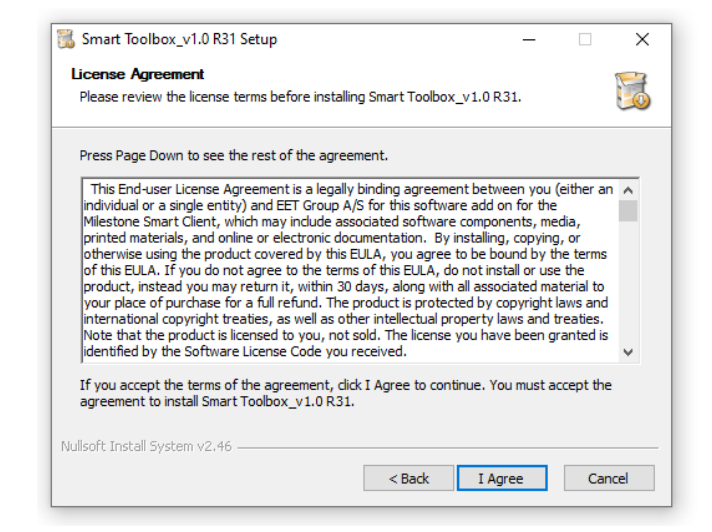

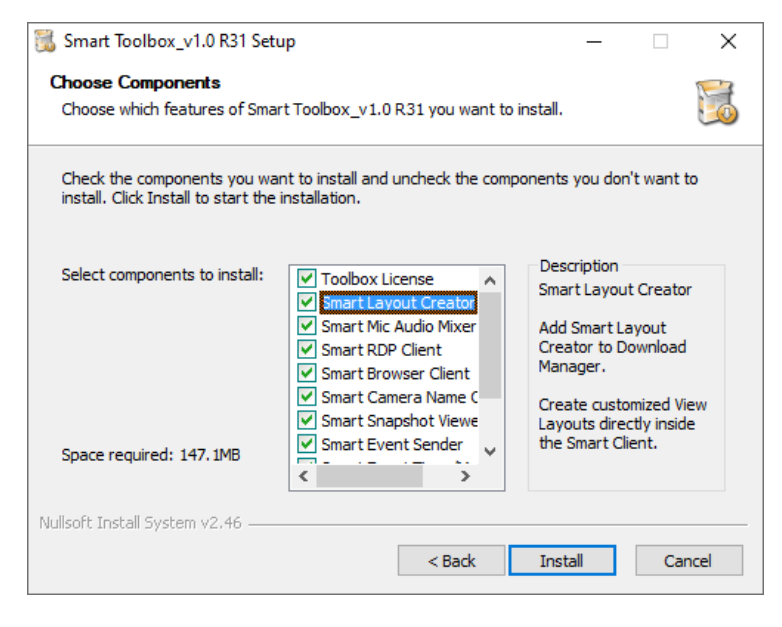

Choose the Plugins from the Toolbox you want to install. Make sure you install the Toolbox License at least once on your System.

All selected Plugins will been installed on the Server. This is also valid for an upgrade of any of the Plugins.

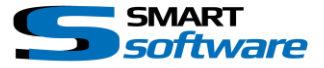

|                                                                                                    | Smart Toolbox_v1.0                                                                     | ) R31 Setup — — — X                                                                                                    |
|----------------------------------------------------------------------------------------------------|----------------------------------------------------------------------------------------|----------------------------------------------------------------------------------------------------|
|                                                                                                    | Execute:<br>Output<br>Extract:<br>Extract:                                             | A the license Manager for Smart Toolbox<br>ad the license file and enter the Smart Toolbox<br>License Code for the Milestone SLC:<br>M01-C02-203-02-6 |
| SmartSoftware License Manager fo                                                                               | Extract:<br>Extract:<br>Extract:<br>Extract:<br>Fxtract:<br>r Smart Toolbox            | Product Key:                                                                                                    |
| Product:<br>Licensed for SLC:<br>Smart Product License Key:<br>Licenses:<br>Licesens Info:<br>Expiration date: | Smart Toolbox<br>M01-C02-203-02-EF<br>E76C - 8418<br>Base license<br>Demo<br>Unlimited | Lisense Information Finish                                                                                                    |
| Reload Lisense Informa                                                                                         | tion Fir                                                                               | ish                                                                                                    |

Follow the instructions to load and install the licenses for all components.

After you successfully loaded the licenses, the installer begins to add all selected components to the download Manager.

| 🔶 Open Download Manager                                       | _            |             | ×   |
|---------------------------------------------------------------|--------------|-------------|-----|
| Added SmartSoftware - Toolbox - ER Smart La<br>Multi Language | ayout Creato | r 4.0.0.1 l | R01 |
| OK Open Do                                                    | ownload Mar  | nager       |     |

The installation wizard will automatically add the Smart Plug-ins to the Milestone's Download Manager.

Press "OK" to finish the Installation or Open the Download Manager for further Configurations.

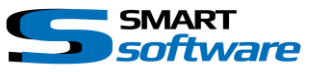

| 📆 Smart Toolbox_v1.0 R31 Set | up — 🗆 🗙                                                       |
|------------------------------|----------------------------------------------------------------|
| ~                            | Completing the Smart Toolbox_v1.0<br>R31 Setup Wizard          |
| Add an extra gear            | Smart Toolbox_v1.0 R31 has been installed on your<br>computer. |
| SMART Software               | Click Finish to dose this wizard.                              |
| 0                            | Visit us for more information                                  |
|                              | < Back Finish Cancel                                           |

The Plug-ins was successfully installed on the server and the installation can be terminated by pressing Finish.

After the installation the Plug-ins

are ready to be installed on the clients. The following chapter covers the installation on the client.

## <u>Remark:</u>

This Plug-in is mainly installed on the server to allow the download from the clients. However additionally parts of the licence data's which the server needs will be installed. Therefore an installation on the server is necessary.

If you perform the installation which the following chapter describes without server setup, the Plug-ins will not work correctly because of missing information's.

The Event Server Plugins (e.g. Event Sender, Event Manager etc.) are directly ready for use on the Server. If you want to add the Plugin to any other Management Client, you can run the same installer on the Computers where the Management Client is running.

If the Milestone Server was upgraded, it may be necessary to install the Plug-ins again on the server!

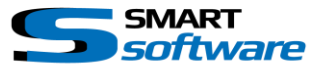

# 2.2. Installing the Plug-ins on the Milestone Xprotect® Smart Client

After successfully installing the Plug-ins on the server, the client setup can be downloaded. The following procedure is necessary:

Open your Web browser and connect to the Download Management Server by entering the specified installation URL for example:

### http://localhost/Installation

| ۲ | Miles         | tone     | XProtect Management 🗙                                                   | +                                                       |                               |                                      |                         |              | 0      | -    |   | ב | × |
|---|---------------|----------|-------------------------------------------------------------------------|---------------------------------------------------------|-------------------------------|--------------------------------------|-------------------------|--------------|--------|------|---|---|---|
| ← | $\rightarrow$ | C        | (i) localhost/installat                                                 | ion/default-en-US.htm                                   |                               |                                      |                         | G            | ☆      | P    | * |   | : |
|   |               |          | ♦ milestone                                                             | XProtect®                                               |                               |                                      |                         | English      |        | •    |   |   | * |
|   |               | Mi<br>th | ilestone XProtect VMS co<br>is page in another langu                    | ntains a set of application<br>age, use the language me | ns which are<br>nu in the top | downloaded and in<br>p right corner. | stalled from this pag   | je. If you w | ant to | view |   |   |   |
|   |               | ļ        | XProtect Smart Client In<br>The XProtect Smart Client h                 | staller<br>as features for viewing of cu                | rrent and reco                | orded video feeds and                | other information in th | ie system.   |        |      |   |   |   |
|   |               | X        | (Protect Smart Client Insta<br>III Languages                            | ler 2020 R3 (64 bit)                                    |                               |                                      |                         |              |        |      |   |   |   |
|   |               | s        | SmartSoftware - Toolbox<br>martSoftware - Toolbox - E<br>Aulti Language | R Smart RDP Client 1.0.5.0                              | R05                           |                                      |                         |              |        |      |   |   |   |
|   |               | s        | <b>GmartSoftware - Toolbox - E</b><br>Julti Language                    | R Smart Browser Client 2.1                              | .0.1 R01                      |                                      |                         |              |        |      |   |   |   |
|   |               | s        | <b>SmartSoftware - Toolbox - B</b><br>Multi Language                    | R Smart Camera Name Ove                                 | rlay 1.0.0.0 R(               | 01                                   |                         |              |        |      |   |   |   |
|   |               | s        | <b>GmartSoftware - Toolbox - E</b><br>Aulti Language                    | R Smart User2Role Receive                               | r 1.0.0.0 R01                 |                                      |                         |              |        |      |   |   |   |
|   |               | s        | <b>SmartSoftware - Toolbox - E</b><br>Julti Language                    | R Smart Mic Audio Mixer 1.                              | 0.0.0 R01                     |                                      |                         |              |        |      |   |   |   |
|   |               | s        | <b>SmartSoftware - Toolbox - E</b><br>Julti Language                    | R Smart User2Role Receive                               | r 1.1.0.0 R01                 |                                      |                         |              |        |      |   |   |   |
|   |               | s<br>M   | <b>SmartSoftware - Toolbox - E</b><br>Julti Language                    | R Smart Camera Name, Tim                                | e and Custom                  | 1 Label Overlays 2.0.0               | .0 R01                  |              |        |      |   |   |   |
|   |               | s        | <b>SmartSoftware - Toolbox - E</b><br>Julti Language                    | R Smart Layout Creator 4.0                              | .0.1 R01                      |                                      |                         |              |        |      |   |   |   |
|   |               | S        | SmartSoftware - Toolbox - B<br>Multi Language                           | R Smart Snapshot Viewer 1                               | .0.0.0 R01                    |                                      |                         |              |        |      |   |   | - |

Click on the link under the "SmartSoftware - Toolbox" group to install the Plug-in on the client and follow the instructions of the Setup Wizard.

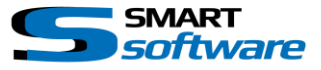

#### Contact:

EET (Schweiz) GmbH Bösch 108 CH-6331 Hünenberg Switzerland Phone: +41 41 785 13 13

Mail: <u>security@eetgroup.ch</u> Web: <u>https://smart.eetsecurity.ch</u>